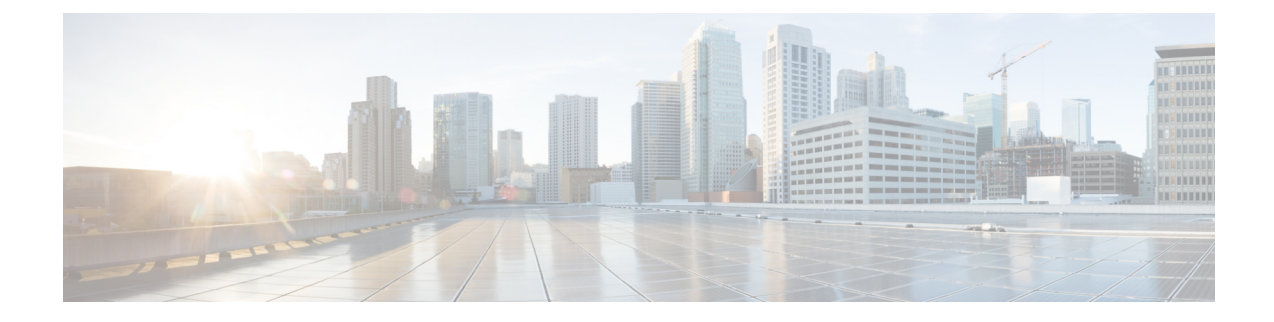

## Sample UWS VIM Orchestrator and VIM Configuration File

The VIM Orchestrator and VIM configuration file dictates the deployment of the VIM Orchestrator (Undercloud) and VIM (Overcloud). The parameters within the file are derived from a YANG model as described in AutoDeploy Configuration File Constructs.

The file below is an example of a combined VIM Orchestrator and VIM configuration file used to install these items through UWS within Ultra M deployments based on OSP 10 and that leverage the Hyper-Converged architecture.

Caution

This is only a sample configuration file provided solely for your reference. You must create and modify your own configuration file according to the specific needs of your deployment such as:

- Secure-tokens
- NFVI PoP details
- VIM orchestrator details
- VIM details
- · VIM node details
- Site details
- · Networking details
- · Service deployment details

```
<?xml version="1.0" encoding="utf-8"?>
<config xmlns="http://tail-f.com/ns/config/1.0">
    <secure-token xmlns="http://www.cisco.com/usp/nfv/usp-autodeploy">
        <secure-id>autonfvi-admin-netconf</secure-id>
        <user>admin</user>
        <password>*******</password>
        </secure-token>
        <secure-token xmlns="http://www.cisco.com/usp/nfv/usp-autodeploy">
            <secure-token>
        <secure-token>
        <secure-token xmlns="http://www.cisco.com/usp/nfv/usp-autodeploy">
            <secure-token>
        <secure-token>
        <secure-token xmlns="http://www.cisco.com/usp/nfv/usp-autodeploy">
            <secure-token>
        <secure-token>
        <secure-token>
        <secure-token>
        <secure-token>
        <secure-token>
        <secure-token>
        <secure-token xmlns="http://www.cisco.com/usp/nfv/usp-autodeploy">
            <secure-token>
        <secure-token>
        <secure-token>
        <secure-token>
        <secure-token>
        <secure-token>
        <secure-token>
        <secure-token>
        <secure-token>
        <secure-token>
        <secure-token>
        <secure-token>
        <secure-token>
        <secure-token>
        <secure-token>
        <secure-token>
        <secure-token>
        <secure-token>
        <secure-token>
        <secure-token>
        <secure-token>
        <secure-token>
        <secure-token>
        <secure-token>
        <secure-token>
        <secure-token>
        <secure-token>
        <secure-token>
        <secure-token>
        <secure-token>
        <secure-token>
        <secure-token>
        <secure-token>
        <secure-token>
        <secure-token>
        <secure-token>
        <secure-token>
        <secure-token>
        <secure-token>
        <secure-token>
        <secure-token>
        <secure-token>
        <secure-token>
        <secure-token>
        <secure-token>
        <secure-token>
        <secure-token>
        <secure-token>
        <secure-token>
        <secure-token>
        <secure-token
```

1

```
<user>stack</user>
    <password>******</password>
  </secure-token>
  <secure-token xmlns="http://www.cisco.com/usp/nfv/usp-autodeploy">
    <secure-id>autoit-nfvi-login</secure-id>
    <user>ubuntu</user>
    <password>*****</password>
  </secure-token>
  <secure-token xmlns="http://www.cisco.com/usp/nfv/usp-autodeploy">
    <secure-id>cimc-login</secure-id>
    <user>admin</user>
    <password>******</password>
  </secure-token>
  <secure-token xmlns="http://www.cisco.com/usp/nfv/usp-autodeploy">
    <secure-id>ssh-baremetal</secure-id>
    <user>nfvi</user>
    <password>******</password>
  </secure-token>
  <nfvi-popd xmlns="http://www.cisco.com/usp/nfv/usp-autodeploy">
    <name>uws-nfvi-pop</name>
    <deployment-flavor>ucs-1-vnf</deployment-flavor>
    <nfvi-node>
      <nfvi-node-id>autoit-nfvi-physical-node</nfvi-node-id>
      <description>nfvi-pop</description>
      <physical-server-manager>
        <ip-address annotation="physical-network-interface [ 00:2c:c8:da:29:4b
]">192.100.3.1</ip-address>
        <login-credential>cimc-login</login-credential>
      </physical-server-manager>
    </nfvi-node>
    <nfvi-node>
      <nfvi-node-id>node 1</nfvi-node-id>
      <physical-server-manager>
        <ip-address>192.100.3.5</ip-address>
        <login-credential>cimc-login</login-credential>
      </physical-server-manager>
    </nfvi-node>
    <nfvi-node>
      <nfvi-node-id>node 2</nfvi-node-id>
      <physical-server-manager>
        <ip-address>192.100.3.6</ip-address>
        <login-credential>cimc-login</login-credential>
      </physical-server-manager>
    </nfvi-node>
    <nfvi-node>
      <nfvi-node-id>node 3</nfvi-node-id>
      <physical-server-manager>
        <ip-address>192.100.3.7</ip-address>
        <login-credential>cimc-login</login-credential>
      </physical-server-manager>
    </nfvi-node>
    <nfvi-node>
      <nfvi-node-id>node 4</nfvi-node-id>
      <physical-server-manager>
        <ip-address>192.100.3.8</ip-address>
        <login-credential>cimc-login</login-credential>
      </physical-server-manager>
    </nfvi-node>
    <nfvi-node>
      <nfvi-node-id>node 5</nfvi-node-id>
      <physical-server-manager>
        <ip-address>192.100.3.9</ip-address>
        <login-credential>cimc-login</login-credential>
      </physical-server-manager>
    </nfvi-node>
    <nfvi-node>
      <nfvi-node-id>node 6</nfvi-node-id>
      <physical-server-manager>
        <ip-address>192.100.3.10</ip-address>
        <login-credential>cimc-login</login-credential>
      </physical-server-manager>
    </nfvi-node>
    <nfvi-node>
```

```
<nfvi-node-id>node 7</nfvi-node-id>
  <physical-server-manager>
    <ip-address>192.100.3.11</ip-address>
    <login-credential>cimc-login</login-credential>
  </physical-server-manager>
</nfvi-node>
<nfvi-node>
  <nfvi-node-id>node 8</nfvi-node-id>
  <physical-server-manager>
    <ip-address>192.100.3.12</ip-address>
    <login-credential>cimc-login</login-credential>
  </physical-server-manager>
</nfvi-node>
<nfvi-node>
  <nfvi-node-id>node_9</nfvi-node-id>
  <physical-server-manager>
    <ip-address>192.100.3.13</ip-address>
    <login-credential>cimc-login</login-credential>
  </physical-server-manager>
</nfvi-node>
<nfvi-node>
  <nfvi-node-id>node 10</nfvi-node-id>
  <physical-server-manager>
    <ip-address>192.100.3.14</ip-address>
    <login-credential>cimc-login</login-credential>
  </physical-server-manager>
</nfvi-node>
<nfvi-node>
  <nfvi-node-id>node 11</nfvi-node-id>
  <physical-server-manager>
    <ip-address>192.100.3.15</ip-address>
    <login-credential>cimc-login</login-credential>
  </physical-server-manager>
</nfvi-node>
<nfvi-node>
  <nfvi-node-id>node 12</nfvi-node-id>
  <physical-server-manager>
    <ip-address>192.100.3.16</ip-address>
    <login-credential>cimc-login</login-credential>
  </physical-server-manager>
</nfvi-node>
<nfvi-node>
  <nfvi-node-id>node_13</nfvi-node-id>
  <physical-server-manager>
    <ip-address>192.100.3.17</ip-address>
    <login-credential>cimc-login</login-credential>
  </physical-server-manager>
</nfvi-node>
<nfvi-node>
  <nfvi-node-id>node 14</nfvi-node-id>
  <physical-server-manager>
    <ip-address>192.100.3.18</ip-address>
    <login-credential>cimc-login</login-credential>
  </physical-server-manager>
</nfvi-node>
<nfvi-node>
  <nfvi-node-id>node 15</nfvi-node-id>
  <physical-server-manager>
    <ip-address>192.100.3.19</ip-address>
    <login-credential>cimc-login</login-credential>
  </physical-server-manager>
</nfvi-node>
<nfvi-node>
  <nfvi-node-id>node 16</nfvi-node-id>
  <physical-server-manager>
    <ip-address>192.100.3.20</ip-address>
    <login-credential>cimc-login</login-credential>
  </physical-server-manager>
</nfvi-node>
<nfvi-node>
  <nfvi-node-id>node_17</nfvi-node-id>
  <physical-server-manager>
    <ip-address>192.100.3.21</ip-address>
```

I

```
<login-credential>cimc-login</login-credential>
    </physical-server-manager>
  </nfvi-node>
  <nfvi-node>
    <nfvi-node-id>node 18</nfvi-node-id>
    <physical-server-manager>
      <ip-address>192.100.3.22</ip-address>
      <login-credential>cimc-login</login-credential>
    </physical-server-manager>
  </nfvi-node>
  <nfvi-node>
    <nfvi-node-id>node 19</nfvi-node-id>
    <physical-server-manager>
      <ip-address>192.100.3.23</ip-address>
      <login-credential>cimc-login</login-credential>
    </physical-server-manager>
  </nfvi-node>
  <nfvi-node>
    <nfvi-node-id>node 20</nfvi-node-id>
    <physical-server-manager>
      <ip-address>192.100.3.24</ip-address>
      <login-credential>cimc-login</login-credential>
    </physical-server-manager>
  </nfvi-node>
  <nfvi-node>
    <nfvi-node-id>node 21</nfvi-node-id>
    <physical-server-manager>
      <ip-address>192.100.3.25</ip-address>
      <login-credential>cimc-login</login-credential>
    </physical-server-manager>
  </nfvi-node>
  <nfvi-node>
    <nfvi-node-id>node 22</nfvi-node-id>
    <physical-server-manager>
      <ip-address>192.100.3.26</ip-address>
      <login-credential>cimc-login</login-credential>
    </physical-server-manager>
  </nfvi-node>
</nfvi-popd>
<vim-orchd xmlns="http://www.cisco.com/usp/nfv/usp-autodeploy">
  <name>sjc-vim-orch</name>
  <hostname>sjc-undercloud-AB</hostname>
  <domain-name>cisco.com</domain-name>
  <dns>171.70.168.183</dns>
  <login-credential>autoit-nfvi-ospd</login-credential>
  <satellite-server>
   <ip-address annotation="! ## SATELLITE-SERVER-CONFIG ## !!">10.23.252.119</ip-address>
    <hostname>rh-satellite</hostname>
    <domain-name>cisco.com</domain-name>
    <organization>ultram</organization>
    <activation-key>openstack 10</activation-key>
    <pool-id>8a977cf75c0ca9df015d2ce1cb4d06ab</pool-id>
  </satellite-server>
  <external-network>
    <ip-address>172.25.22.56</ip-address>
    <netmask>255.255.255.0</netmask>
  </external-network>
  <provisioning-network>
    <ip-address>192.200.0.1</ip-address>
    <netmask>255.0.0.0</netmask>
    <public-vip>192.200.0.2</public-vip>
    <admin-vip>192.200.0.3</admin-vip>
    <dhcp-ip-range>
      <start>192.200.0.101</start>
      <end>192.200.0.150</end>
    </dhcp-ip-range>
    <inspection-ip-range>
      <start>192.200.0.201</start>
      <end>192.200.0.250</end>
    </inspection-ip-range>
  </provisioning-network>
  <network-cidr>192.0.0.0/8</network-cidr>
```

```
<masquerade-network>192.0.0.0/8</masquerade-network>
    <flavor>
      <vcpus>4</vcpus>
      <ram>16384</ram>
      <root-disk>100</root-disk>
      <ephemeral-disk>0</ephemeral-disk>
      <swap-disk>0</swap-disk>
    </flavor>
    <nfvi-node>
      <id>autoit-nfvi-physical-node</id>
      <ip-address>172.25.22.59</ip-address>
      <login-credential>ssh-baremetal</login-credential>
    </nfvi-node>
    <image annotation="! ## CDN SERVER CONFIG ## !! cdn-server login-credential subs
cdn-server proxy proxy-wsa.esl.cisco.com:80 cdn-server pool-id
8a85f9815788809a01578b1e1cbd2275 ! ## SUBSCRIPTION MANAGER (DEV SETUP) ## !!
subscription-manager login-credential autonfvi-subscription subscription-manager proxy
proxy-wsa.esl.cisco.com:80 !">/home/ubuntu/rhel-server-7.3-x86 64-dvd.iso</image>
  </vim-orchd>
  <vimd xmlns="http://www.cisco.com/usp/nfv/usp-autodeploy">
    <name>vnf1-vim</name>
    <nfvi-nodes>
      <id>node_1</id>
      <role>vim-controller</role>
    </nfvi-nodes>
    <nfvi-nodes>
      <id>node 2</id>
      <role>vim-controller</role>
    </nfvi-nodes>
    <nfvi-nodes>
      <id>node 3</id>
      <role>vim-controller</role>
    </nfvi-nodes>
    <nfvi-nodes>
      <id>node 4</id>
      <role>vim-compute</role>
    </nfvi-nodes>
    <nfvi-nodes>
      <id>node 5</id>
      <role>vim-compute</role>
    </nfvi-nodes>
    <nfvi-nodes>
      <id>node_6</id>
      <role>vim-compute</role>
    </nfvi-nodes>
    <nfvi-nodes>
      <id>node_7</id>
      <role>vim-compute</role>
    </nfvi-nodes>
    <nfvi-nodes>
      <id>node 8</id>
      <role>vim-compute</role>
    </nfvi-nodes>
    <nfvi-nodes>
      <id>node 9</id>
      <role>vim-compute</role>
    </nfvi-nodes>
    <nfvi-nodes>
      <id>node 10</id>
      <role>vim-compute</role>
    </nfvi-nodes>
    <nfvi-nodes>
      <id>node 11</id>
      <role>vim-compute</role>
    </nfvi-nodes>
    <nfvi-nodes>
      <id>node 12</id>
      <role>vim-compute</role>
    </nfvi-nodes>
    <nfvi-nodes>
      <id>node_13</id>
      <role>vim-compute</role>
    </nfvi-nodes>
```

<nfvi-nodes> <id>node 14</id> <role>vim-compute</role> </nfvi-nodes> <nfvi-nodes> <id>node 15</id> <role>vim-compute</role> </nfvi-nodes> <nfvi-nodes> <id>node\_16</id> <role>vim-compute</role> </nfvi-nodes> <nfvi-nodes> <id>node 17</id> <role>vim-compute</role> </nfvi-nodes> <nfvi-nodes> <id>node 18</id> <role>vim-compute</role> </nfvi-nodes> <nfvi-nodes> <id>node 19</id> <role>vim-compute</role> </nfvi-nodes> <nfvi-nodes> <id>node 20</id> <role>vim-osd-compute</role> </nfvi-nodes> <nfvi-nodes> <id>node\_21</id> <role>vim-osd-compute</role> </nfvi-nodes> <nfvi-nodes> <id>node 22</id> <role>vim-osd-compute</role> </nfvi-nodes> <networking> <dns>171.70.168.183</dns> <ntp>172.24.167.109</ntp> <network-types> <type>internal-api</type> <ip-prefix>11.120.0.0/24</ip-prefix> <vlan-id>20</vlan-id> <allocation-pool> <start>11.120.0.40</start> <end>11.120.0.200</end> </allocation-pool> </network-types> <network-types> <type>tenant</type> <ip-prefix>11.117.0.0/24</ip-prefix> <vlan-id>17</vlan-id> <allocation-pool> <start>11.117.0.40</start> <end>11.117.0.200</end> </allocation-pool> </network-types> <network-types> <type>storage</type> <ip-prefix>11.118.0.0/24</ip-prefix> <vlan-id>18</vlan-id> <allocation-pool> <start>11.118.0.40</start> <end>11.118.0.200</end> </allocation-pool> </network-types> <network-types> <type>storage-mgmt</type> <ip-prefix>11.119.0.0/24</ip-prefix> <vlan-id>19</vlan-id> <allocation-pool> <start>11.119.0.40</start> <end>11.119.0.200</end>

```
</allocation-pool>
      </network-types>
      <network-types>
        <type>external</type>
        <ip-prefix>172.25.22.0/24</ip-prefix>
        <vlan-id>522</vlan-id>
        <allocation-pool>
          <start>172.25.22.61</start>
          <end>172.25.22.70</end>
        </allocation-pool>
        <default-route>172.25.22.1</default-route>
      </network-types>
      <vlan-pool>
        <start>20</start>
        <end>200</end>
      </vlan-pool>
    </networking>
  </vimd>
  <sited xmlns="http://www.cisco.com/usp/nfv/usp-autodeploy">
    <sited-id>auto-test-sjc</sited-id>
    <!-- auto-it-vim>
      <type>openstack</type>
      <auth-url>http://172.25.22.67:5000/v2.0</auth-url>
      <tenant>core</tenant>
    </auto-it-vim -->
    <auto-it-nfvi>
      <scm-admin annotation="auto-it-vim type openstack auto-it-vim auth-url</pre>
http://172.25.22.67:5000/v2.0 auto-it-vim tenant core">autonfvi-admin-netconf</scm-admin>
      <scm-oper>autonfvi-oper-netconf</scm-oper>
      <ip-address>172.25.22.60</ip-address>
      <authentication-info>autoit-nfvi-login</authentication-info>
    </auto-it-nfvi>
    <nfvi-pop>uws-nfvi-pop</nfvi-pop>
    <vim-orch>sjc-vim-orch</vim-orch>
    <vim>vnf1-vim</vim>
  </sited>
  <service-deployment xmlns="http://www.cisco.com/usp/nfv/usp-autodeploy">
    <service-deployment-id>north-east</service-deployment-id>
    <description>Single site multiple Vnfs ServiceDeployment</description>
    <sited>
      <sited-id>auto-test-sjc</sited-id>
      <site-ref>auto-test-sjc</site-ref>
    </sited>
  </service-deployment>
</config>
```

I

٦